## **Steps for Completing Student Requirements on Trailhead:**

Step 1: After logging in to Trailhead, click on "Self Service" on the left hand side.

|           | IEAD.MINES                                                                  |  |
|-----------|-----------------------------------------------------------------------------|--|
| Welcome   | You are currently logged in.   My Account   Content Layout   Help   Log out |  |
| TRAILHEAD | LIBRARY MINES PHOTOS STUDENT CAMPUS LIFE                                    |  |
| GO BAR    | CCIT OUTAGES                                                                |  |
|           | -May-2014 5:30-7:30pm] Trailhead/Banner Monthly Maintenance                 |  |
| Self      | pril 18-20, 2014] Trailhead Mainteance                                      |  |
| X         | [18-Apr-2014 5:30pm to 19-Apr-2014 8:00pm] Banner Systems Outage            |  |
| eMail     | [10-Apr-2014] Password Change Email                                         |  |
| DiggerNet | [4-APR-2014] Trailhead Issues                                               |  |

### Step 2: Click on "Financial Aid."

| Search Go                                                                                                    |     |
|----------------------------------------------------------------------------------------------------|-----|
| Main Menu                                                                                                    |     |
| Personal Information<br>Update addresses, contact information or marital status; review name, change information; Customize your directory profile.                                                                                                    |     |
| Student<br>Appry ror Admission, Bedister, View your academic records.<br>Financial Aid                                                                                                    |     |
| Apply for Emancial Aid; New financial aid status and eligibility, accept award offers, and view loan applications.                                                                                                    |     |
| Employee<br>CSM Vacation\Sick system, benefits, paystubs, W2 and T4 forms,W4 data.                                                                                                    |     |
| Step 3: Click on "Eligibility."                                                                                                    |     |
| Personal Information Student Financial Aid Employee                                                                                                    |     |
| Personal Information Student Financial Aid Employee Search Go                                                                                                    | RET |
| Personal Information Student Financial Aid Employee<br>Search Go<br>Financial Aid                                                                                                    | RET |
| Personal Information Student Financial Aid Employee Search Go Financial Aid Financial Aid Financial Aid Status Financial Aid Status                                                                                                    | RET |
| Personal Information       Student       Financial Aid       Employee         Search       Go         Financial Aid       Go         Financial Aid       Status         View overall status, bolds, academic progress, cost of attendance, financial aid awards, and messages.       Eligibility | RET |

Award View account summary; Review awards; Accept award offers; Display award payment schedule; View loan applications; Review withdrawal informati E-Mail University Financial Aid Office

### Step 4: Click on "Student Requirements."

| Personal Information Student Financial Aid Employee |        |
|-----------------------------------------------------|--------|
| Search Go                                           | RETURN |
| Eligibility                                         |        |
| Holde                                               |        |
| Student Requirements                                |        |
| Requirement Messages                                |        |
| Academic Progress                                   |        |

#### Step 5: Select aid year and then click on "Submit."

| Personal Information Student Financial Aid Employee                                                                |       |
|----------------------------------------------------------------------------------------------------|-------|
| Search Go                                                                                                    | RET   |
| Aid Year                                                                                                    |       |
| 👎 Some financial aid information is determined by Aid Year (the academic year for which you are receiving financia | aid). |
| Submit Aid Year 2014-2015                                                                                          |       |

# Step 6: Click on the Highlighted Link for your type of Work Study

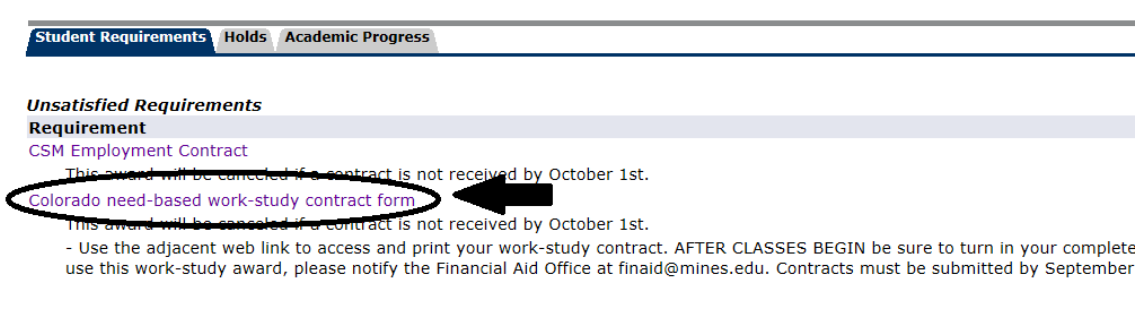

E The Requirements link enables you to download the form necessary to complete the specific requirement or transfers you to another page to sati